## Instrukcja Instalacji Certyfikatu SSL na komputerze z systemem Windows

1. Pobieramy Certyfikat (Link) następnie uruchamiamy go poprzez dwukrotne kliknięcie. Zostanie uruchomiony *"Kreator importu certyfikatów"*. Należy zaznaczyć opcję *"Komputer lokalny"* 

|            |                                                                                                    | × |
|------------|----------------------------------------------------------------------------------------------------|---|
| <i>←</i> , | 🍠 Kreator importu certyfikatów                                                                                                    |   |
|            | Kreator importu certyfikatów — Zapraszamy!                                                                                                    |   |
|            | Ten kreator pozwala kopiować certyfikaty, listy zaufania certyfikatów oraz listy<br>odwołania certyfikatów z dysku twardego do magazynu certyfikatów.                                                                                                    |   |
|            | Certyfikat, wystawiany przez urząd certyfikacji, stanowi potwierdzenie tożsamości<br>użytkownika i zawiera informacje używane do ochrony danych lub do ustanawiania<br>bezpiecznych połączeń sieciowych. Magazyn certyfikatów jest obszarem systemowym,<br>w którym przechowywane są certyfikaty. |   |
|            | Lokalizacja przechowywania<br>O Bieżący użytkownik<br>O Komputer lokalny                                                                                                    |   |
|            | Aby kontynuować, kliknij przycisk Dalej.                                                                                                    |   |
|            |                                                                                                    |   |
|            | 💎 Dalej 🛛 Anulu                                                                                                    |   |
|            | voirej viirei                                                                                                    |   |

2. W następnym kroku zaznaczamy opcję "Umieść wszystkie certyfikaty w następującym magazynie". Po kliknięciu "Przeglądaj…" z listy wybieramy "Zaufane główne urzędy certyfikacji".

| 🗧 🛃 Kreator importu certyfikatów                                                                                                    | × |  |  |
|----------------------------------------------------------------------------------------------------|---|--|--|
| <b>Magazyn certyfikatów</b><br>Magazyny certyfikatów to obszary systemowe, w których przechowywane są                                                                                                    | _ |  |  |
| System Windows może automatycznie wybrać magazyn certyfikatów; możesz jednak<br>określić inną lokalizację dla certyfikatu.<br>Automatycznie wybierz magazyn certyfikatów na podstawie typu certyfikatu<br>Umieść wszystkie certyfikaty w następującym magazynie<br>Magazyn certyfikatów:<br>Przeglądaj |   |  |  |
| Wybieranie magazynu certyfikatów X                                                                                                    |   |  |  |
| Wybierz magazyn certyfikatów, którego chcesz użyć.                                                                                                    |   |  |  |
| Pokaż magazyny fizyczne Dalej Anulu                                                                                                    | j |  |  |
| OK Anuluj                                                                                                    |   |  |  |

3. W ostatnim kroku zostaną wyświetlone wskazane wcześniej ustawienia. Należy je zatwierdzić przyciskiem "*Zakończ*".

|   |                                                                                                    | ×  |
|---|----------------------------------------------------------------------------------------------------|----|
| ÷ | 🐓 Kreator importu certyfikatów                                                                            |    |
|   |                                                                                                    |    |
|   | Konczenie pracy Kreatora importu certyfikatow                                                             |    |
|   | Certyfikat zostanie zaimportowany po kliknięciu przycisku Zakończ.                                        |    |
|   | Wybrane zostały następujące ustawienia:                                                                   | 1  |
|   | Magazyn certyfikatow wybrany przez uzytkownika Zaufane główne urzędy certyfikacji<br>Zawartość Certyfikat |    |
|   |                                                                                                    |    |
|   |                                                                                                    |    |
|   | < >                                                                                                    | ]  |
|   |                                                                                                    |    |
|   |                                                                                                    |    |
|   |                                                                                                    |    |
|   | Zakończ Anulu                                                                                             | ij |